### www.GoArmyEd.com

# Creating an account and Common Application with GoArmyEd

### Go to www.goarmyed.com

| Velcome to GoArmyEd! 01 01 - Windows Internet Explorer                                                                                                    |                                                                                                    |
|----------------------------------------------------------------------------------------------------|----------------------------------------------------------------------------------------------------|
| The state of the state of the state | → X P Search                                                                                                    |
| 🍃 Favorites 🛛 🚖 🙋 New Tab 🕎 Education Benefits Online 🕎 IMARC 🙋 milBook Home Group Ed                                                                                                    | 🔊 USPFO WEB PAGES 🏧 Army Knowledge Online 🔊 ARNG Personnel Intranet 🍃 GI Bill Benefits - Tuition A 🚺 🔹 📾 🔻 Dage 👻 Safety 🔻 Tools 👻 🔞                                                                                                    |
| <b>BOARMYED</b><br>Pelcome to GoArmyEd!                                                                                                    | Helpdesk Search                                                                                                    |
| Home<br>Tuition Assistance (TA)<br>Policies<br>Education Centers<br>Education Centers<br>Earn a Degree or Credential<br>Programs and Services<br>Money for College<br>GoArmyEd<br>GoArmyEd<br>GoArmyEd<br>College of the American<br>Soldier<br>School Account Request<br>for Up Front TA<br>Help                                                                                                    | About GoArmyEd         Replay         Offended is the virtual gateway for all eligible Active Duty,<br>National Guard and Army Reserve Soldiers to request Tuition<br>distance learning. It allows Soldiers to manage their<br>education records including college classes, testing, on-duty.         CoArmyEd is used by:         First click on the<br>New Useer Button         Definition GoarmyEd<br>is used by:         Learn About GoarmyEd<br>is w GoarmyEd Video             About GoarmyEd |
| News And Announcements o GoArmyEd news at this meNews National Guard News                                                                                                    | NEW<br>USER NEW<br>SCHOOL                                                                                                    |
|                                                                                                    | 🗾 😌 Internet   Protected Mode: Off 🖉 🖓 🔻 🔍 100%                                                                                                    |

< 🗞 📑 📢 12:23 PM

🗹 Personalization

## New User Information

| Welcome to GoArmyEd! - Windows Internet Explorer                                                                                                    |                                                                                                    |
|----------------------------------------------------------------------------------------------------|----------------------------------------------------------------------------------------------------|
| 😌 🔵 🔻 🖉 https://www.goarmyed.com/User_Registration/New_User_SSN_DOB_Check.aspx                                                                                                    | ▼ 🔒 😽 🗙 👂 Search 🔎                                                                                                    |
| 🖕 Favorites 🛛 🚖 🔊 New Tab 👼 Education Benefits Online 👼 IMARC 🔊 milBook Home Group Ed 🖉 USPFO WEB PAG                                                                                                    | ES 🚾 Army Knowledge Online 🍃 ARNG Personnel Intranet 🍃 GI Bill Benefits - Tuition A                                                                       |
| € Welcome to GoArmyEd!                                                                                                    | 🛐 🔻 🖾 👻 🖃 🗰 🔻 Page 🔻 Safety 🕶 Tools 🕶 🔞 🕶                                                                                                    |
| GO/ArmyEd.                                                                                                    |                                                                                                    |
| Welcome to GoArmyEd!                                                                                                    | Helpdesk Search Search                                                                                                    |
| New Users                                                                                                    |                                                                                                    |
| Enter your Social Security Number and Date of Birth in order to register with GoArmyEd.<br>*Social Security Number:<br>*Required<br>(Format: 99999999 or 999-99-9999)<br>*Date of Birth:<br>*Required<br>(Format: MM/DD/YYYY or MM/DD/YY)<br>Submit | Your Information is Secure.<br>Solution is Secure.<br>(SSL) encryption to ensure that<br>com and your computer is<br>information is stored on our<br>ver. |
|                                                                                                    | Accessibility Statement   Privacy Act   Helpdesk   Sitemap                                                                                                |
| © Copyright                                                                                                    |                                                                                                    |
|                                                                                                    |                                                                                                    |
| lone                                                                                                    | 😜 Internet   Protected Mode: Off 🛛 🍕 🔻 🍕 100% 🔻                                                                                                    |
| 🚱 🕟 🚺 🅭 📃 🖉 Welcome to GoArm 🔞 Microsoft PowerPoi 🕎 Personalization                                                                                                    | < 🎕 🗔 🕪 12:25 P                                                                                                    |

### Personal Information

| User Registration - Windows Interne                                                                                                    | t Explorer                    |                                  |                       |                |                                       |                                   |                                                              |                     |
|----------------------------------------------------------------------------------------------------|-------------------------------|----------------------------------|-----------------------|----------------|---------------------------------------|-----------------------------------|--------------------------------------------------------------|---------------------|
| 🔾 🌑 🔻 🙋 https://www.goarm                                                                                                    | yed.com/User_Registration/New | _User_Registration_Wizard.aspx   |                       |                |                                       |                                   | arch                                                         | Q                   |
| 🚖 Favorites 🛛 👍 💋 New Tab                                                                                                    | 💖 Education Benefits Online   | 💯 IMARC 🍃 milBook Home G         | roup Ed 🙋 USPFO       | WEB PAGES      | 🚻 Army Knowledge Online 🍃 ARNG Person | nel Intranet 🍃 GI Bill Benefits - | - Tuition A                                                  |                     |
| 🟉 User Registration                                                                                                    |                               |                                  |                       |                |                                       | 🐴 🔻 🗟 👻 🖃                         | 🖶 🔻 Page 🕶 Sa                                                | afety ▼ Tools ▼ 🕡 ▼ |
| Go/ArmyEd                                                                                                    | 8                             |                                  |                       |                | A-A                                   | 12.2                              | T                                                            | U.S.ARMY            |
| Welcome to GoArmyEd!                                                                                                    |                               |                                  |                       |                |                                       | Helpdesk                          |                                                              | Search              |
| User Account Activation                                                                                                    |                               |                                  |                       |                |                                       |                                   |                                                              |                     |
| Personal Information                                                                                                    | Personal Information          | 1                                |                       |                |                                       |                                   |                                                              |                     |
| Registration Confirmation Verify and update your information below and select the "Submit" button. Once you have submitted the information, you will receive a username to the email address provided. It is very important to provide a valid email address. You will need this information to access your view of the portal.If you are entering an APO address, make sure you select USA as country. To ensure accurate and timely delivery of GoArmyEd materials, any address containing a PO Box number must also include a valid street address. This restriction does not apply to individuals using the APO mail system. Also a valid email address is required to support your account creation process and to receive your user name which is needed for you to log into GoArmyEd. |                               |                                  |                       |                |                                       |                                   | important to provide<br><b>and timely</b><br>PO mail system. |                     |
|                                                                                                    | All fields marked with an a   | sterisk (*) are required and m   | ist be completed befo | ore submitting | y this form.                          |                                   |                                                              |                     |
|                                                                                                    | Personal and Military I       | nformation                       |                       |                |                                       |                                   |                                                              |                     |
|                                                                                                    | * Social Security Number:     | XXX-XX-XXXX                      |                       |                | * Total Army Component                | G - National Guard                |                                                              |                     |
|                                                                                                    | t First Marrow                |                                  |                       |                | Enter your per                        | reonal and                        | contac                                                       | -+                  |
|                                                                                                    | a First Name:                 |                                  |                       |                |                                       |                                   | contac                                                       |                     |
|                                                                                                    | middle name:                  | ****                             |                       |                | information in                        | nto all field                     | S.                                                           |                     |
|                                                                                                    | * Last Name:                  | Doe                              |                       | L              |                                       |                                   |                                                              | II                  |
|                                                                                                    | Suffix:                       |                                  |                       |                |                                       |                                   |                                                              |                     |
|                                                                                                    | Contact Information           |                                  |                       |                |                                       |                                   |                                                              |                     |
|                                                                                                    | * Address Line 1:             | 123 Army Road                    |                       |                | * Primary Phone:                      |                                   |                                                              |                     |
|                                                                                                    | Address Line 2:               |                                  |                       |                | Alternate Phone:                      |                                   |                                                              |                     |
|                                                                                                    | Address Line 3:               |                                  |                       |                | DSN:                                  |                                   |                                                              |                     |
|                                                                                                    | Address Line 4:               |                                  |                       |                | * Preferred Email:                    | educationia@ng.army.mil           | 1                                                            |                     |
|                                                                                                    | * City:                       | St. Paul                         |                       |                | * Confirm Email :                     | educationia@ng.army.mil           |                                                              |                     |
| one                                                                                                    | •                             |                                  |                       |                |                                       | Internet   Protected Mode         | e: Off                                                       | 🖓 🕶 🔍 100% 👻        |
| 🌅 🐼 🛝 🌽 💻 🌈 User                                                                                                    | Registration 🧖 🐻 Micros       | soft PowerPoi 🛛 🖾 <u>Persona</u> | ization               |                |                                       |                                   |                                                              | < 🗞 📑 🕪 12:26 PM    |

## Personal Information Cont.

| 🥖 User Registration - Windows Internet Exp | blorer                      |                                           |                    |                                     |                             |                                     |                          |
|--------------------------------------------|-----------------------------|-------------------------------------------|--------------------|-------------------------------------|-----------------------------|-------------------------------------|--------------------------|
| 🚱 🌑 🔻 🙋 https://www.goarmyed.c             | om/User_Registration/New_   | _User_Registration_Wizard.aspx            |                    |                                     | ▼                           | Search                              | Q -                      |
| 🖕 Favorites 🛛 🍰 🔊 New Tab 😎 E              | ducation Benefits Online 🦹  | 🦻 IMARC 👩 milBook Home Group Ed 👔         | USPFO WEB PAG      | ES 🚾 Army Knowledge Online ᡒ ARNG F | Personnel Intranet 🍃 GI Bil | ll Benefits - Tuition A             | afety 🗙 Tools 🛪 🙉 🚽      |
|                                            | Il fields marked with an as | starick (*) are required and must be comp | alatad hafara suhm | itting this form                    |                             |                                     |                          |
|                                            | Personal and Military Ir    | nformation                                | Sector of Submit   |                                     |                             |                                     |                          |
|                                            | * Social Security Number:   | XXX-XX-XXXX                               | *                  | Make sure vou                       | , provide                   | a phone                             |                          |
|                                            | * First Name:               | Fric                                      |                    | umbor and on                        |                             | bock                                |                          |
|                                            | Middle Name:                | XXXXXX                                    |                    | uniber and en                       | iali you ci                 |                                     |                          |
| * Last Name:                               |                             | Doe                                       | re                 | egularly as not                     | tifications                 | will be                             |                          |
|                                            | Suffix:                     |                                           | di                 | irected to the                      | se.                         |                                     |                          |
|                                            | Contact Information         |                                           |                    |                                     |                             |                                     |                          |
|                                            | * Address Line 1:           | 123 Army Road                             |                    | * Prima                             | 123-456-7891                |                                     |                          |
| 1                                          | Address Line 2:             |                                           |                    | cnate Phone:                        | 921-654-2251                |                                     |                          |
|                                            | Address Line 3:             |                                           |                    | DSM                                 |                             |                                     |                          |
| · · · · · · · · · · · · · · · · · · ·      | Address Line 4:             |                                           |                    | * Preferrea                         | educationia@ng              | g.army.mil                          | · II.                    |
|                                            | * City:                     | Johnston                                  |                    | * Confirm Email :                   | educationia@ng              | g.army.mil                          | 1                        |
|                                            | * State:                    | IA 🗸                                      |                    | AKO Email :                         | educationia@ng              | J.army.mil                          |                          |
|                                            | <sup>*</sup> Zip Code:      | 50131                                     |                    |                                     |                             |                                     |                          |
|                                            | * Country:                  | USA 🗸                                     |                    | * How did you hear                  | r about GoArmyEd? Educatio  | on Counselor 🗸 🗸                    |                          |
| L                                          |                             |                                           | Once               | complete clic                       | .k                          |                                     |                          |
|                                            | Save and Continue           |                                           | Save               | and Continue                        |                             |                                     |                          |
|                                            |                             |                                           | Jave               |                                     |                             |                                     |                          |
|                                            |                             |                                           |                    |                                     |                             | Accessibility Statement   Privacy A | Act   Helpdesk   Sitemap |
| © Copyright                                |                             |                                           |                    |                                     |                             |                                     |                          |
| Done                                       |                             |                                           |                    |                                     | 😜 Internet   Prote          | cted Mode: Off                      | √ ▼ € 100% ▼             |
| 🛛 🏹 🚫 📗 🤌 📰 🦽 🌽 User Regi                  | istration 👩 Micros          | soft PowerPoi 🦉 Personalization           |                    |                                     |                             |                                     | < 🗞 📑 🕪 12:29 PM         |

### **Registration Confirmation**

| User Registration - Windows Interr | net Explorer                                                                                                    |                                                                                                    |                                              |
|------------------------------------|----------------------------------------------------------------------------------------------------|----------------------------------------------------------------------------------------------------|----------------------------------------------|
| Favorites 🙀 🖉 New Tab              | myed.com/User_Registration/New_User_Registration_Wizard.aspx                                                                                                    | ▼ 🛗 😚 🗙 👔 >> Search<br>ne 🖉 ARNG Personnel Intranet 🧊 GI Bill Benefits - Tuition A<br>🔐 ▼ 🖾 ▼ 🖾 ▼ Page ▼ Safety                                                                                                    | • Tools • @• **                              |
| User Account Activation            | Registration Confirmation         Congratulations!         You have successfully activated your account in GoArmyEd. Your user name is EDU011 Pease save you create your password and select lost password questions, you may log into GoArmyEd.         Create Password!         Please create your GoArmyEd password. When selecting a new password, be sure you adhere to the Army Pass requirements. For security reasons, you will not have access to GoArmyEd until your password has been requirements. For security reasons, you will not have access to GoArmyEd until your password has been requirements. For security reasons, you will not have access to GoArmyEd until your password has been requirements. For security reasons, you will not have access to GoArmyEd until your password has been requirements. For security reasons, you will not have access to GoArmyEd until your password has been requirements. For security reasons, you will not have access to goArmyEd until your password has been requirements. For security reasons, you will not have access to goArmyEd until your password uses any our password. You must answer all the questions before you can solut. In the secure as your password. You must answer all the questions before you can. The secure as your password. You must answer all the questions before you can. The secure as your password. You must answer all the questions before you can. The secure as your password. You must answer all the questions before you can. The secure as your password. You must answer all the questions before you can. The secure as your password with an * are required.         "Question 1       Select >       The secure as your password. You must any secure as your password. You must any secure as your password. You must any secure as your password. You must any secure as your password. You must any secure as your pass | ur user name. You will need it to login to GoArmyEd. Once you<br>Please note there are new password<br>success<br>Please note there are new password<br>aname for logging in is<br>re. Make sure to write it<br>save a copy somewhere<br>ot lose it. ACES will<br>a confirmation email |                                              |
|                                    | a Davidantan                                                                                                    | S Internet   Protected Mode: Off                                                                                                    | <ul> <li>▼ € 100% </li> <li>100% </li> </ul> |

### Registration Confirmation Cont.

| User Registration - Windows Inter | met Explorer<br>rmyed.com/User_Registration/New_User_Registration_Wizard.aspx                                                                                                    | ✓ 월 4 × P Search                                                                                                    | • X    |
|-----------------------------------|----------------------------------------------------------------------------------------------------|----------------------------------------------------------------------------------------------------|--------|
| 🚖 Favorites 🛛 🚔 🔊 New Tai         | ib 👼 Education Benefits Online 👼 IMARC 🔊 milBook Home Group Ed 🔊 USPFO WEB PAGES 🚾 Army Knowledge Onlin                                                                                                    | ne 🙋 ARNG Personnel Intranet 🍃 GI Bill Benefits - Tuition A<br>🏠 💌 🖾 👻 🖃 🖶 💌 Page 👻 Safety 👻 Tools v                                   | • @• ` |
| User Account Activation           | Registration Confirmation         Congratulations!         Yeu have successfully activated your account in GoArmyEd. Your user name is EDU01 create your password and select lost password questions, you may log into GoArmyEu.       Plasse create your GoArmyEd password Questions, you may log into GoArmyEu.         Please create your GoArmyEd password. When selecting a new pass ford, be used of the event that you requirements. For security reasons, you will not have access to the password of the event will be used of the password.       Please provide answers to three lost password questions before proceeding.         Net Password Questions       Please provide answers to three lost password questions before proceeding.       Answer 1         Instructions: Selecting questions and answers all the questions before you can submit the form.       Fields marked with an * are required.         *Question 1       *Question 1         Where is your high school located?       •         *Question 3       •         What are the last four digits of your driver's license number?       •         *Question 3       •         What is your favorite color?       •         Your 3       •         What is your favorite color?       •         Your 500       •         Your 500       •         Your 500       •         Your 500       •         Your 500       • | ord must contain at least<br>ppercase letters, two<br>case letters, two numbers,<br>becial characters and be at<br>14 characters long. |        |
| )one                              |                                                                                                    | 😌 Internet   Protected Mode: Off 🦓 👻 🍕 10                                                                                              | 0% 🔻   |

# **TA Benefits Verification**

| 🥖 TA Request - Windows Internet Explorer                                                                                                    |                                                                                                    |                                                                                                    |                                                                                                    |                                                                                                    | _ 0 ×                          |
|----------------------------------------------------------------------------------------------------|----------------------------------------------------------------------------------------------------|----------------------------------------------------------------------------------------------------|----------------------------------------------------------------------------------------------------|----------------------------------------------------------------------------------------------------|--------------------------------|
| 📀 💽 🔻 🙋 https://www.goarmyed.com/Use                                                                                                    | r_Registration/TA_Eligible_Wizard.aspx?FastTrack=Y                                                                                                    |                                                                                                    | ✓ ♣ 4 ×                                                                                                    | ₽ Search                                                                                                    | Q                              |
| 🚖 Favorites 🛛 👍 🕖 New Tab 👼 Educatio                                                                                                    | n Benefits Online 🕎 IMARC 🥑 milBook Home Group Ed 👩 USP                                                                                                    | FO WEB PAGES 🚾 Army Knowledge Onl                                                                                                    | line 🥫 ARNG Personnel Intranet 🍃 GI Bill Be                                                                                                    | nefits - Tuition A                                                                                                    |                                |
| 🗄 🔹 🏈 TA Request 🛛 🗙 🏈 Sharel                                                                                                    | Point MN NG 💽 Zimmerman Map - Map o                                                                                                    |                                                                                                    | 🛅 🔻 🔊                                                                                                    | 🔹 📑 💌 Page 🕶 Safety 🕶                                                                                                    | Tools 🔻 🔞 🕶                    |
| <b>GOARMYED</b><br>Welcome back, SGT Eric Rasmussen.<br>Request TA Benefits                                                                           |                                                                                                    |                                                                                                    | Helpdesk Logout                                                                                                    |                                                                                                    | U.S.ARNY<br>U.S.ARNY<br>Search |
|                                                                                                    | Step 1: TA Benefits Verification                                                                                                    |                                                                                                    |                                                                                                    |                                                                                                    |                                |
| Step 2: Training<br>Step 3: Statement of Understanding<br>Step 4: Home School and Degree Plan<br>Step 5: Common Application<br>Step 6: Submit Request | To request access to Army Tuition Assistance, complete the fol         This Wizard has six steps and takes approximately 30 minutes t         Access Link from your GoArmyEd homepage.         Once you've completed your request and submitted it, you will         For additional information about who is eligible for TA and TA i         • TA Eligibility Overview         • TA Rates and Fees         Your record was found in the Army's Personnel Record I         • Records indicate your highest degree earned to date is Test         • Congratulations! You may be eligible for TA benefits.         Return to Homepage       Save and Continue | llowing steps.<br>to complete. You can save your work f<br>be able to Request TA Benefits and em<br>Policies or to start your TA Account R<br>Database.<br>st-Based Equivalency Diploma. | rom within the Wizard and resume work at a fr<br>roll in classes in GoArmyEd.<br>equest Wizard, please select from the following<br>Click Save and | الست المستقلم المستقلم | st TA                          |
|                                                                                                    |                                                                                                    |                                                                                                    |                                                                                                    | ccessibility Statement   Privacy Act   He                                                                                                    | lpdesk   Sitemap               |
| © Copyright                                                                                                    |                                                                                                    |                                                                                                    |                                                                                                    |                                                                                                    |                                |
|                                                                                                    |                                                                                                    |                                                                                                    |                                                                                                    |                                                                                                    |                                |
|                                                                                                    |                                                                                                    |                                                                                                    | Internet   Protecte                                                                                                    | d Mode: Off 🛛 🖓 🔹                                                                                                    | • 🔍 100% 👻                     |
| 🛃 🐼 🚺 🌽 📰 🧔 TA Request - Wir                                                                                                    | ndo 🤌 Training and Comm 🧑 Microsoft PowerPoi 🔮                                                                                                    | Personalization 🛛 🔒 02- Feder                                                                                                    | al Tuition                                                                                                    | < 🗞                                                                                                    | 🛃 🕪 12:57 PM                   |

# **GOARMYED** Training

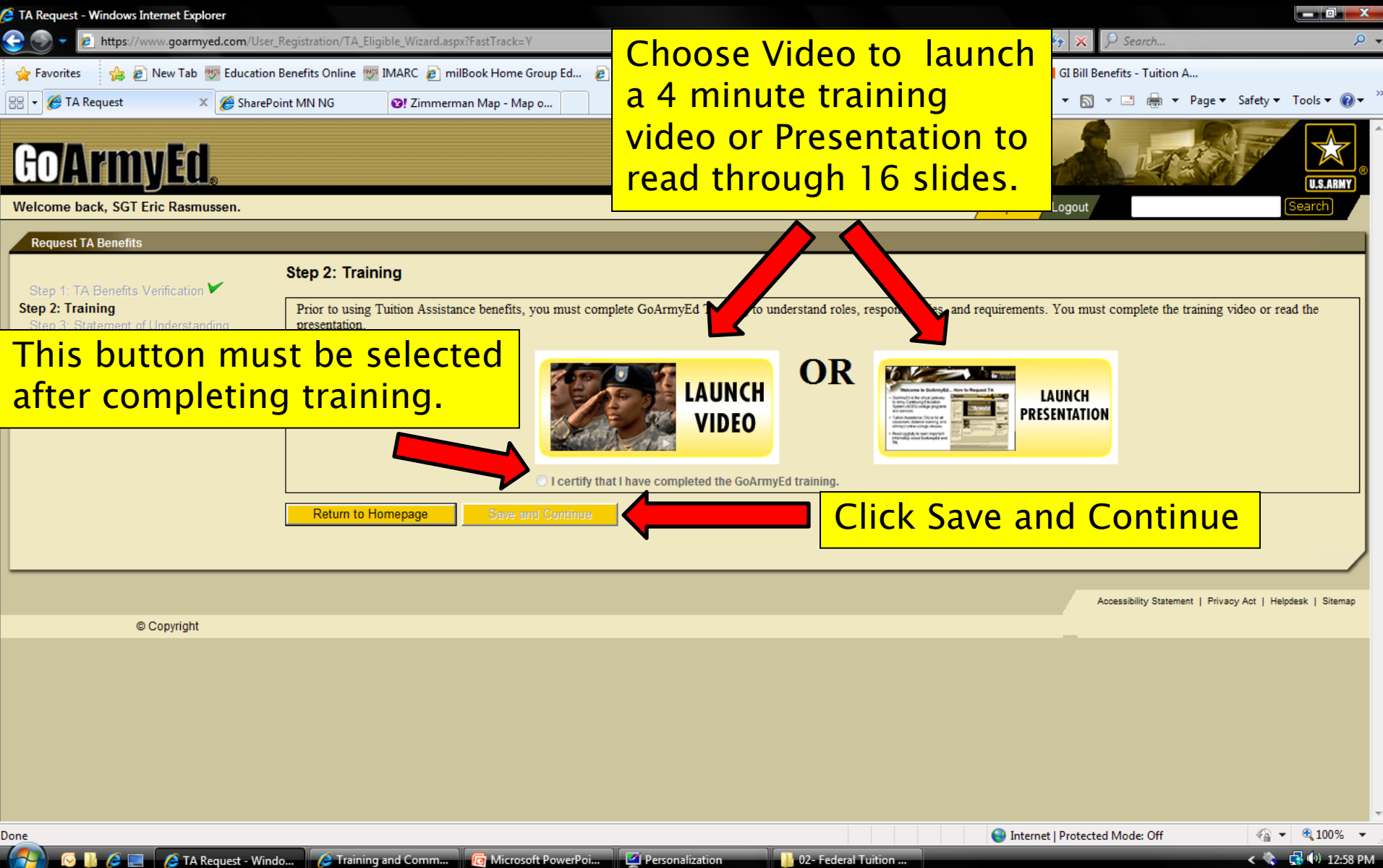

### Request TA Benefits

| Step 1: TA Benefits                                                                                                    | Step 3: Statement of Understanding                                                                                                    |
|----------------------------------------------------------------------------------------------------|----------------------------------------------------------------------------------------------------|
| Verification<br>Step 2: Training<br>Step 3: Statement of<br>Understanding<br>Step 4: Home School and<br>Degree Plan<br>Step 5: Common<br>Application | The Annual Tuition Assistance Statement of Understanding (Annual TA SOU) serves to apprise your Commander of the<br>requirements of Army Tuition Assistance as stipulated in AR 621-5 and the conditions that support successful completion of<br>your educational goals. It also serves to confirm your own understanding of TA policies and duty requirements which may<br>prohibit class attendance. Soldiers are required to upload a signed Annual TA SOU to their eFile in GoArmyEd each year to<br>continue using TA Benefits. |
| <u>Step 6: Submit Request</u>                                                                                                    | Download an Annual TA SOU using the link below. You must download or print an                                                                                                    |
| **lf this                                                                                                    | Annual TA SOU Form                                                                                                    |
| screen does                                                                                                    | AND                                                                                                    |
| not appear,                                                                                                    | Upload Signed Annual TA SOU: You must fill out the SOU and                                                                                                    |
| proceed to                                                                                                    | After your Annual TA SOU is signed, upload it below have your Commander sign page                                                                                                    |
| next slide. If                                                                                                    | Select a file to upload:                                                                                                    |
| you                                                                                                    | Browset upload.                                                                                                    |
| complete                                                                                                    | Note: File size is limited to 4096KB. Please zip the file if it exceeds 4030Kb. Opload time will vary depending on the connection speed.                                                                                                    |
| this screen,                                                                                                    | Once uploaded, Click Save and                                                                                                    |
| continue to                                                                                                    | Choose Existing Annual TA SOU: Continue.                                                                                                    |
| slide 12.**                                                                                                    | Could not find any existing Annual TA Statement of Understand (TA SOU)                                                                                                    |
|                                                                                                    | Return to Homepage Save and Continue                                                                                                    |

# Statement of Understanding

| TA Request - Windows Internet Explorer                                                                                                    |                                                                                                    |                                                                                                    |                                                                                                    |                                                                                                    |                                                                                                    |
|----------------------------------------------------------------------------------------------------|----------------------------------------------------------------------------------------------------|----------------------------------------------------------------------------------------------------|----------------------------------------------------------------------------------------------------|----------------------------------------------------------------------------------------------------|----------------------------------------------------------------------------------------------------|
| 🔁 🕢 🔻 🙋 https://www.goarmyed.com/User_Registration/T.                                                                                                    | A_Eligible_Wizard.aspx?FastTrack=Y                                                                                                    |                                                                                                    |                                                                                                    | 🔒 🍫 🗙 👂 Search                                                                                                    | P +                                                                                                    |
| 🖕 Favorites 🛛 👍 🔊 New Tab 👼 Education Benefits Online                                                                                                    | e 뺏 IMARC 🤌 milBook Home Gr                                                                                                    | roup Ed 🍃 USPFO WEB PAGES 🚾 Army Know                                                                                                    | edge Online 👩 ARNG Personnel Intranet                                                                                                    | 🤰 GI Bill Benefits - Tuition A                                                                                                    |                                                                                                    |
| 🗄 🔹 🌈 TA Request 🛛 🗙 🌈 GoArmyEd TA Training                                                                                                    | g 🏉 SharePoint MN NG                                                                                                    | 😢! Zimmerman Map - Map o                                                                                                    |                                                                                                    | 🟠 🔻 🖾 👻 🚍 🐳 Page 🕇                                                                                                    | 🔹 Safety 🔻 Tools 🔻 🔞 👻                                                                                                    |
| Request TA Benefits                                                                                                    |                                                                                                    |                                                                                                    |                                                                                                    |                                                                                                    | · · · · · · · · · · · · · · · · · · ·                                                                                                    |
| Step 1: TA Benefits Verification<br>Step 2: Training<br>Step 3: Statement of Understanding<br>Step 4: Home School and Degree Plan<br>Step 5: Common Application<br>Step 6: Submit Request | tatement of Understandin ALL Soldiers are required to SOU) at the beginning of ex Request. repeated, because college accredited school) must be 6. ACTIVE DUTY/RESEN If Lam an Active Duty Com                                                                                                    | b acknowledge and authenticate an electron<br>each term prior to course enrollment. Sold<br>e credits are not transferable, (e.g. course taken<br>le funded through means other than TA.<br>VE DUTY SERVICE OBLIGATION (ADSO)/(RD                                                                                                    | nic version of the Army Tuition Assista<br>iers who do not acknowledge the T<br>by a non-regionally accredited school wh<br>SO):                                                                                                    | ince (TA) Statement of Understa<br>A SOU will not be able to con<br>ich are not accepted by a regionall                                                                                                    | nding (TA<br>nplete TA                                                                                                    |
| Verify you read the<br>SOU and enter you<br>password.                                                                                                    | Army Reserve (including m<br>separated by the Army. I u<br>amount of TA that represen<br>Management Directorate (i<br>ADSO/RDSO. The ADSO<br>7. REQUESTING TUITION<br>I understand that I will be m<br>complete the enrollment pi<br>portal prior to the start of ti<br>class enrollments, drops a | Infinisioned Officer of Commissioned Warrant O<br>nobilized officers) I incur a RDSO of four years a<br>understand if the Army discharges me for misco<br>ints the unserved portion of the ADSO/RDSO. If<br>OPMD) Functional Area Division, I will be requir<br>reimbursement of TA will not take place prior to<br>NASSISTANCE:<br>required to provide course and cost verification of<br>rocess for schools that do not upload their cour<br>the class or the school's late registration period<br>and withdrawals both with my school and in the | The recompletion of the last course for two<br>fiter completion of the last course for whic<br>nduct before I complete the ADSO/RDSO<br>approved for voluntary separation by the a<br>ed to reimburse the amount of TA represe<br>OPMD Functional Area Division approval<br>ata to the Army and provide a copy of the<br>ses in GoArmyEd . Failure to request Tuit<br>will result in the denial of TA IAW AR 621<br>GoArmyEd portal. | <ul> <li>Years, or if I am an officer in the<br/>h TA is provided unless involuntarily,<br/>I must reimburse the Army the<br/>ppropriate Officer Personnel<br/>nting the unserved portion of the<br/>of request for voluntary separation.</li> <li>TA Request Form to my school to<br/>tion Assistance via the GoArmyEd<br/>-5. It is my responsibility to proces</li> </ul> | s E                                                                                                    |
| Return                                                                                                    | I agree to the terms of the Ar<br>by my authentication.<br>Yes<br>No<br>Please Enter Your Password:<br>to Homepage<br>Save and                                                                                                    | rmy Tuition Assistance Statement of Unders                                                                                                    | tanding and agree to the conditions f                                                                                                    | or the use of tuition assistance                                                                                                    | as verified                                                                                                    |
| one                                                                                                    | W                                                                                                    |                                                                                                    | 😜 Inte                                                                                                    | rnet   Protected Mode: Off                                                                                                    | A      A     A  A     A     A |
| 🤜 🗔 📜 🖉 🔲 🧭 TA Request - Windo 🦯 🖉 Tra                                                                                                    | ining and Comm                                                                                                    | t PowerPoi                                                                                                    |                                                                                                    |                                                                                                    | < 🗞 📑 🕩 1:16 PM                                                                                                    |

### **Home School Selection**

| 🤌 TA Request - Windows Internet Explorer                                                                                                    |                                                                                                    |                              |                                                                                                    |
|----------------------------------------------------------------------------------------------------|----------------------------------------------------------------------------------------------------|------------------------------|----------------------------------------------------------------------------------------------------|
| 😌 🍚 🔻 😢 https://www.goarmyed.com/Use                                                                                                    | er_Registration/TA_Eligible_Wizard.aspx?FastTrack=`                                                                                                    | ·Υ                           |                                                                                                    |
| <ul> <li>☆ Favorites</li> <li>☆ Pavorites</li> <li>☆ Pavorites</li> <li>☆ TA Request</li> <li>☆ GoArr</li> </ul>                                                                                                 | on Benefits Online 🕎 IMARC 🔊 milBook Home<br>myEd TA Training 🎸 SharePoint MN NG                                                                                                    | Group Ed 🕖 USPFO WEB PAGES 🚾 | Army Knowledge Online 🖉 ARNG Personnel Intranet 🤰 GI Bill Benefits - Tuition A<br>👌 🔻 🔊 👻 🖃 🖶 👻 Page 👻 Safety 👻 Tools 👻                                                                          |
| Go/ArmyEd.                                                                                                    |                                                                                                    |                              |                                                                                                    |
| Welcome back, SGT Eric Rasmussen.                                                                                                    |                                                                                                    |                              | Helpdesk Logout Search                                                                                                    |
| Request TA Benefits<br>Step 1: TA Benefits Verification<br>Step 2: Training<br>Step 3: Statement of Understanding<br>Step 4: Home School and Degree Plan<br>Step 5: Common Application<br>Step 6: Submit Request | Step 4: Home School and Degree         *Home School:         *Degree Type: <select>         *Degree Plan:         <select>         *Degree Level:         <select>         *Degree Level:         <select>         SELECT&gt;         * Degree Level:         <select>         SELECT&gt;         * Seturn to Homepage</select></select></select></select></select> | e Plan                       | Link to Search Schools<br>From this screen you will select<br>your home school. If you attend<br>multiple schools select the<br>school you attend the most and<br>will receive your degree from. |
|                                                                                                    |                                                                                                    |                              |                                                                                                    |
| © Copyright                                                                                                    |                                                                                                    |                              | Aucessiumy statement   Privacy Abt   Helpiesk   Site                                                                                                    |
|                                                                                                    |                                                                                                    |                              |                                                                                                    |

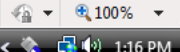

1:16 PM

😔 🕕 🌽 📰

🟉 TA Request - Windo...

## School Search

| 🥖 School Search - Windows Internet Explorer                                                                                                    |                                                                                                    |                                                                                       |
|----------------------------------------------------------------------------------------------------|----------------------------------------------------------------------------------------------------|---------------------------------------------------------------------------------------|
| https://www.goarmyed.com/search/schoolsearch.aspx                                                                                                    |                                                                                                    | 🔒 Search 🔎 🔻                                                                          |
| <b>GOARMYEC.</b><br>School Search<br>To find a school, enter all or a portion of the name in the 'School Name' field a<br>displayed. Once found, click on the desired value. | and select the Search button. Use city and state information if known. Schools matching your criteria will be                        | s - Tuition A<br>s - Tuition A<br>s. ARMY<br>S. ARMY<br>S. ARMY<br>S. ARMY<br>S. ARMY |
| operating under one central campus that spans multiple states. Try searching                                                                                                 | le campus. Il you do not lind your school and you searched by city or state, please note that some schools<br>g by only school name. |                                                                                       |
| If a school is not found, it may not have set up a school account with GoArmy<br>case with the subject line "School Not Found" if you cannot find your school f              | yEd. A school must have an account with GoArmyEd before TA may be used at the school. Create a helpd<br>for further assistance.      | esk                                                                                   |
| Note: Suspended and Inactive schools are currently ineligible to receive Tuition<br>School Name: College of Yellow<br>City: Moorhead<br>State: IA<br>Search Clear Results    | Schools may be searched by<br>name and location by clicking<br>the "Link to Search Schools"                                          |                                                                                       |
| © Copyright                                                                                                    |                                                                                                    | sibility Statement   Privacy Act   Helpdesk   Sitemap                                 |
| Done                                                                                                    | 😜 Internet   Protected Mode: Off                                                                                                    | · •                                                                                   |
|                                                                                                    |                                                                                                    |                                                                                       |
| javascript:openLookUpWindow('/search/schoolsearch.aspx');                                                                                                    | 🔎 Intern                                                                                                    | et   Protected Mode: Off 🛛 🖓 👻 🔍 100% 👻                                               |
| 🚱 🕼 🌽 📰 🧀 TA Request - Windo 🧔 School Search - Win                                                                                                    | . 🧑 Microsoft PowerPoi 🕟 Inbox - Microsoft O                                                                                         | < 🕟 🗞 🕼 2:02 PM                                                                       |

## School Search Cont.

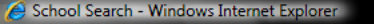

https://www.goarmyed.com/search/schoolsearch.aspx

### **Go/ArmyEd**

### School Search

To find a school, enter all or a portion of the name in the 'School Name' field and select the Search button. Use city and state information if known. Schools matching your criteria will be displayed. Once found, click on the desired value

Some schools' names may be listed multiple times if they have more than one campus. If you do not find your school and you searched by city or state, please note that some schools are operating under one central campus that spans multiple states. Try searching by only school name.

If a school is not found, it may not have set up a school account with GoArmyEd. A s case with the subject line "School Not Found" if you cannot find your school for furthe

🔏 TA Request - Windo...

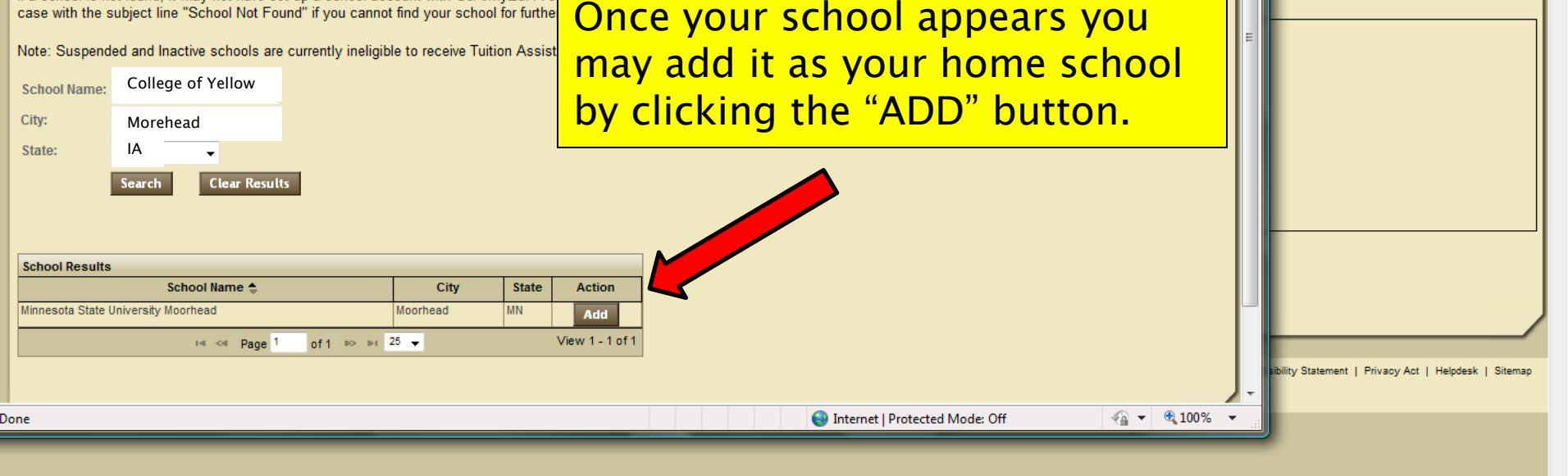

<u>, 71</u>

- Tuition A...

🝷 Page 👻 Safety 👻 Tools 👻 😱

II S ARM

🕼 👻 🔍 100%

📥 🖬

# Home School Selection Cont.

| 🥭 TA Request - Windows Internet Explorer                                                                                                    |                                                                                                    |                                                                                                    |
|----------------------------------------------------------------------------------------------------|----------------------------------------------------------------------------------------------------|----------------------------------------------------------------------------------------------------|
| 😌 🌍 🔻 🕖 https://www.goarmyed.com/Use                                                                                                    | r_Registration/TA_Eligible_Wizard.aspx?FastTrack=Y                                                                                                    | ← 🔒 🏘 🗙 🖓 Search 🔎                                                                                                    |
| <ul> <li>☆ Favorites</li> <li>☆ @ New Tab</li> <li>♥ Educatio</li> <li>♥ M Request</li> </ul>                                                                                             | n Benefits Online 🕎 IMARC 🙋 milBook Home Group Ed 🙋 USPFO t                                                                                                    | WEB PAGES 🚾 Army Knowledge Online 🖉 ARNG Personnel Intranet 🍃 GI Bill Benefits - Tuition A 👔 🐨 📾 👻 Page 🔻 Safety 🕶 Tools 🕶 🔞 💌 |
| <b>GOArmyEd</b> ,<br>Welcome back, SGT Eric Rasmussen.                                                                                                    |                                                                                                    | Helpdesk Logout Search                                                                                                    |
| Request TA Benefits                                                                                                    |                                                                                                    |                                                                                                    |
| Step 1: TA Benefits Verification<br>Step 2: Training<br>Step 3: Statement of Understanding<br>Step 4: Home School and Degree Plan<br>Step 5: Common Application<br>Step 6: Submit Request | Step 4: Home School and Degree Plan  Home School:  Minnesota State University Moorhead  Degree Level:  Associate  Degree Name: Criminal Justice  Return to Homepage Save and Continue | Select the level of education you wish to achieve and the title of your degree program.                                        |
| © Convright                                                                                                    |                                                                                                    | Accessibility Statement   Privacy Act   Helpdesk   Sitemap                                                                     |
|                                                                                                    |                                                                                                    |                                                                                                    |
|                                                                                                    |                                                                                                    | 🔎 Internet   Protected Mode: Off 🛛 🖓 👻 🔍 100% 👻                                                                                |
| 🦾 💽 🚺 🌽 📰 🖉 TA Request - Wir                                                                                                    | ndo 👩 Microsoft PowerPoi 闷 Inbox - Microsoft O                                                                                                    | < 🖂 🍬 🛃 🕪 2:05 PM                                                                                                    |

### **Contact Information Verification**

| 😂 TA Request - Windows Internet Explorer             |                                                   |                                   |                                                                                  |
|------------------------------------------------------|---------------------------------------------------|-----------------------------------|----------------------------------------------------------------------------------|
| 😌 💮 🔻 🙋 https://www.goarmyed.com/User_               | _Registration/TA_Eligible_Wizard.aspx?FastTrack=` | Ŷ                                 | ← 🔒 😽 🗙 👂 Search 🔎                                                               |
| 🚖 Favorites 🛛 👍 🖉 New Tab 💖 Education                | Benefits Online 💖 IMARC 🙋 milBook Home            | Group Ed 👩 USPFO WEB PAGES 🏧      | 🏧 Army Knowledge Online 🍃 ARNG Personnel Intranet 🍃 GI Bill Benefits - Tuition A |
| 😬 🖌 🏈 TA Request 🛛 🗙 M M State                       |                                                   |                                   | — — — — — — — — — — — — — — — — — — —                                            |
|                                                      |                                                   |                                   |                                                                                  |
| GO/ArmyEd.                                           |                                                   |                                   |                                                                                  |
| Welcome back, SGT Eric Rasmussen.                    |                                                   |                                   | Helpdesk Logout Search                                                           |
| Request TA Benefits                                  |                                                   |                                   |                                                                                  |
|                                                      | Step 5: Common Application                        |                                   | Varify your contact information                                                  |
| Step 1: TA Benefits Verification                     |                                                   |                                   |                                                                                  |
| Step 3: Statement of Understanding                   | Contact Information                               | aphic Information                 | is correct and add any previous                                                  |
| Step 4: Home School and Degree Plan                  | Your Common Application is used to                |                                   |                                                                                  |
| Step 5: Common Application<br>Step 6: Submit Request | You may save your application to co               | omplete it at a later time.       | maiden names of name changes.                                                    |
|                                                      | All fields marked with an asterisk (*)            | ) are required and must be compl  | pleted before submitting this form.                                              |
|                                                      | General Information                               |                                   |                                                                                  |
|                                                      | Last Name:                                        | Frank                             |                                                                                  |
|                                                      | First Name:<br>Middle Name or Initial:            | Eric                              |                                                                                  |
|                                                      | List other names under which trans                | cripts, exam scores, or other aca | ademic records the each full name with a comma.)                                 |
|                                                      |                                                   |                                   |                                                                                  |
|                                                      | Mailing Address                                   |                                   |                                                                                  |
|                                                      | Current Address:                                  | 20 West 12th Street,              |                                                                                  |
|                                                      | Contact Information                               | St. Paul MN 55155                 |                                                                                  |
|                                                      | Primary Phone Number:                             | 456-850-4564                      |                                                                                  |
|                                                      | Geographic Education Center:                      | Not Identified Geo Ed Center      | r                                                                                |
|                                                      | *Military Occupation Specialty (MO                | S):                               |                                                                                  |
|                                                      | 11B - INFANTRYMAN                                 |                                   | ·                                                                                |
|                                                      |                                                   | <b>A</b>                          |                                                                                  |
|                                                      | Return to Homenage Save a                         | nd Continue                       | Click Save and Continue                                                          |
|                                                      |                                                   |                                   |                                                                                  |
|                                                      |                                                   |                                   |                                                                                  |
| Done                                                 |                                                   |                                   | 😔 Internet   Protected Mode: Off 🦷 👻 🕄 100% 🤜                                    |
| 🔁 🔽 🔽 🖉 👘 🖉 TA Request - Wind                        | lo 🔰 👩 Microsoft PowerPoi 🚫 Inbox -               | Microsoft O                       | < 🖂 🐟 📩 🕪 2:06 Pl                                                                |

# **Demographic Information**

| 🧧 TA Request - Windows Internet Explorer                                                                                                    |                                                                                                    |                                                                                                    |                                                                                                    |                                                                                                    |                                                                                                    |
|----------------------------------------------------------------------------------------------------|----------------------------------------------------------------------------------------------------|----------------------------------------------------------------------------------------------------|----------------------------------------------------------------------------------------------------|----------------------------------------------------------------------------------------------------|----------------------------------------------------------------------------------------------------|
| 🔆 🌍 🗸 🙋 https://www.goarmyed.com/User_Re                                                                                                    | gistration/TA_Eligible_Wizard.aspx?FastTrack=Y                                                                                                    |                                                                                                    |                                                                                                    | 🕶 🔒 😽 🗙 👂 Search                                                                                                    | Q                                                                                                    |
| 🖕 Favorites 🛛 🙀 🔊 New Tab 💖 Education Be                                                                                                    | enefits Online 👼 IMARC 👩 milBook Home Group Ed                                                                                                    | 🕖 USPFO WEB PAGES 🚾 Army Kno                                                                                                    | wledge Online 👩 ARNG Personnel                                                                                          | Intranet 🍃 GI Bill Benefits - Tuition A                                                                                                    |                                                                                                    |
| 😬 👻 🌈 TA Request 🛛 🗙 M M State -                                                                                                    |                                                                                                    |                                                                                                    |                                                                                                    | 🏠 🔻 🔊 👻 📑 🖶 👻 Page 🕯                                                                                                    | 🔹 Safety 👻 Tools 👻 🔞 👻                                                                                                    |
| <b>GOARMYED</b><br>Welcome back, SGT Eric Rasmussen.                                                                                                    |                                                                                                    |                                                                                                    | 1                                                                                                    | Helpdesk Logout                                                                                                    | USARNY<br>Search                                                                                                    |
| Request TA Benefits                                                                                                    |                                                                                                    |                                                                                                    |                                                                                                    |                                                                                                    |                                                                                                    |
| Step 1: TA Benefits Verification<br>Step 2: Training<br>Step 3: Statement of Understanding<br>Step 4: Home School and Degree Plan<br>Step 5: Common Application<br>Step 6: Submit Request | Step 5: Common Application<br>Contact Information<br>Your Common Application has been succe<br>Your application will NOT be sent to the so                                                                                                    | rmation Prior Education<br>ssfully saved.<br>thool if you do not 'Submit' th                                                                                                    | Additional Information                                                                                                  |                                                                                                    |                                                                                                    |
| Step 5. Submit Request                                                                                                    | Country Of Citizenship<br>USA<br>If you are not a citizen of the USA or a U.S. ter<br>*Are you Hispanic or Latino? (choose only one<br>• No, not Hispanic or Latino? (choose only one<br>• No, not Hispanic or Latino (A person of Cuban, A<br>culture or origin, regardless of race.)<br>*What is your Race? (choose one or more)<br>• American Indian or Alaska Native (A person<br>affiliation or community attachment.)<br>• Asian (A person having origins in any of the or<br>Korea, Malaysia, Pakistan, the Philippine Islands,<br>• Black or African American (A person having<br>• Native Hawaiian or Other Pacific Islander (<br>• White (A person having origins in any file<br>• Other<br>• Prefer Not to Respont<br>*Date Of Binn<br>O6/14/1775 | ritory, what is the date of issu<br>Mexican, Puerto Rican, South or<br>having origins in any of the original<br>riginal peoples of the Far East, S<br>Thailand, and Vietnam.)<br>origins in any of the black pacial<br>A person having of the black pacial<br>origins, in any of the black pacial<br>the black pacial<br>origins, in any of the black pacial<br>the black pacial<br>origins, in any of the black pacial<br>origins, in any of the black pacial black pacial black pacial black pacial black pacial black pacial black pacial black pacial black pacial black pacial black pacial black pacial black pacial black pacial black pacial black pacial | Fill out you<br>information<br>yes or no fo<br>Latino ques<br>information<br>you must so<br>Respond" if<br>to reveal th | r demographic<br>n. You must sel<br>or the Hispanic<br>stion. Race<br>n is optional bu<br>elect "Prefer No<br>f you do not wi<br>his information.<br>*Gender<br>@Male © Female | ect<br>or<br>It<br>ot to<br>sh                                                                                                    |
| Done                                                                                                    | "Do you currently have any disabilities? (Chec                                                                                                    | k all that apply.)                                                                                                    |                                                                                                    | Internet   Protected Mode: Off                                                                                                    | A +      A +      A + |
| 🔊 💿 📜 🍳 🗖 🖉 TA Request - Windo                                                                                                    | 🕼 Microsoft PowerPoi                                                                                                    |                                                                                                    |                                                                                                    |                                                                                                    | < 🖂 🏡 📑 🕪 2.07 PM                                                                                                    |

### Demographic Information Cont.

| 🤌 TA Request - Windows Internet Explorer                                                                                                    |                                                                                                    |
|----------------------------------------------------------------------------------------------------|----------------------------------------------------------------------------------------------------|
| 💽 💿 👻 🙋 https://www.goarmyed.com/User_Registration/TA_Eligible_Wizard.aspx?FastTrack=Y                                                                                                    | → 🔒 😽 🗙 👂 Search 🖉 →                                                                                                    |
| 🖕 Favorites 🛛 👍 🔊 New Tab 👼 Education Benefits Online 👼 IMARC 🍘 milBook Home Group Ed 🍃 USPFO WEB PAGES 🏧 Army Kno                                                                                                    | owledge Online 🥫 ARNG Personnel Intranet 🍃 GI Bill Benefits - Tuition A                                                                                                    |
| 😁 🔻 🎉 TA Request 🛛 🗙 M M State -                                                                                                    | 👌 🔻 🖾 👻 🖃 🖶 Vage 🗸 Safety 🔻 Tools 🕶 🔞 🖛                                                                                                    |
| *Are you Hispanic or Latino? (choose only one)         • No, not Hispanic or Latino         • Yes, Hispanic or Latino (L person of Cuban, Mexican, Puerto Rican, South or Co-<br>culture or origin, regardless of race.)         *What is your Race? (choose one or more)         American Indian or Alaska Native (A person having origins in any of the origin<br>affiliation or community attachment.)         Asian (A person having origins in any of the original peoples of the Far East, Sou<br>Korea, Malasia, Parson having origins in any of the original peoples of the Far East, Sou<br>Korea, Malasia, Parson having origins in any of the original peoples of the black racial gi<br>Native Hawaiian or Other Pacific Islander (A person having origins in any of the<br>Other         • Prefer Not to Respond         * Date Of Birth         • O6(14/1775         * Uo you currently have any disabilities r (Check all that apply.)         • No Osabilities   Physical   Medical   Learning   Other   1 prefer no<br>* Is English your primary language?         • Yes • No         * Parent's highest level of English as a Foreign Language /<br>• Yes • No         * Parent's highest level of education:         • GED • High School • Certificate • Associate's • Bachelor's • Master's | entral American, or other Spanish<br>hal peoples of North and South America (including Central America), and who maintains tribal<br>theast Asia, or the Indian subcontinent including, for example, Cambodia, China, India, Japan,<br>roups of Africa.)<br>the original peoples of Hawaii, Guam, Samoa, or other Pacific Islands.)<br>like East, or North Africa.)<br>"Gender<br>@ Male © Female<br>of to respond<br>Note this question is about<br>your <i>PARENT'S</i> education level<br>s or higher © Other<br>Click Save and Continue |
| © Copyright                                                                                                    |                                                                                                    |
|                                                                                                    | 😜 Internet   Protected Mode: Off 🦷 👻 🔍 100% 🔻                                                                                                    |
| 🛛 🦳 😥 📗 🖉 TA Request - Windo 🛛 🔞 Microsoft PowerPoi 🛛 🚫 Inbox - Microsoft O                                                                                                    | < 🕑 🗞 🛃 🕪 2:09 PM                                                                                                    |

### **Prior Education**

| TA Request - Windows Internet Explorer                                                                                                    | Designation /TA Effective Microsoft and Structure IV                                                                                                    |                                                                                           |                                       |
|----------------------------------------------------------------------------------------------------|----------------------------------------------------------------------------------------------------|-------------------------------------------------------------------------------------------|---------------------------------------|
| Favorites A Request X M M State -                                                                                                    | Registration/TA_Eligible_Wizard.aspx:FastTrack=+<br>Benefits Online 👿 IMARC 🧃 milBook Home Group Ed 👩 USPFO WEB PAGES 🏧 Army Knowledge Online 🍘 ARNG Personr                                                                                                    | nel Intranet 🎝 GI Bill Benefits - Tuition A<br>he Intranet 🤰 GI Bill Benefits - Tuition A | r<br>Tools ▼ @ ▼                      |
| Request TA Request       X       M M State         Request TA Benefits         Step 1: TA Benefits Verification         Step 2: Training       Step 3: Statement of Understanding         Step 3: Statement of Understanding       Step 4: Home School and Degree Plan         Step 5: Common Application       Step 6: Submit Request | Step 5: Common Application         Contact Information       Demographic Information         Your Common Application has been successfully saved.         Your application will NOT be sent to the school if you do not 'Submit' the Common Application.         "What is the highest level of education you have completed?         © GED            High School          Certificate         O Associate's                                                                                                    | nter your High Scho                                                                       | ol                                    |
|                                                                                                    | <ul> <li>Master's or higher</li> <li>High School Attended: Search for High School</li> <li>City: State: Country: Zip:</li> <li>USA</li> <li>*High School Graduation Date or Date GED Earned: (If you have not received at least a GED, please see at 2005</li> <li>2005</li> <li>*Which of the following statements best characterizes your prior higher education experience?</li> <li>I have never taken a college class.</li> <li>I have taken a college class, but not within the past 12 months.</li> <li>I have taken a college class within the last 12 months.</li> <li>Prior College Attendance</li> <li>*Approximately how many undergraduate college credits have you earned to date?</li> <li>None</li> </ul> | n Army Education Counselor Immediately.)                                                  |                                       |
|                                                                                                    |                                                                                                    | S Internet   Protected Mode: Off                                                          | <ul> <li>€ 100% </li> <li></li> </ul> |

# **High School Selection**

| 🗿 TA Request - 1                                                                    | 🤌 GoArmyEd: Common App High School Search Webpage Dialog                                                                                                    |                                                                       |                              |
|-------------------------------------------------------------------------------------|----------------------------------------------------------------------------------------------------|-----------------------------------------------------------------------|------------------------------|
| 子 💮 👻 🙋                                                                             | https://www.goarmyed.com/StudentRecord/Common_App_HighSchool_SearchBox.aspx?param=                                                                                                    | ▼ 🔒 🍫 🗙 🔎 Search                                                      | ,                            |
| Favorites                                                                           | Instructions:<br>To search for your high school, enter any or all parts of your high school name and select Search. If you do not find your high school listed, select<br>the Other High School link and enter it manually on the subsequent page.<br>Enter High School Name (all or part): Osseo Senior High | Intranet 🤰 GI Bill Benefits - Tuition A<br>👌 🔻 🔊 👻 🖃 🖶 💌 Page 🔻 Safet | y ▼ Tools ▼ @ ▼ <sup>≫</sup> |
| Step 1: TA<br>Step 2: Tra<br>Step 3: Sta<br>Step 4: Ho<br>Step 5: Com<br>Step 6: Su | Search       Clear Results         High School Name       High School City       High School State       High School Zip         OSSEO SENIOR HIGH - MN       OSSEO       MN       55369         Click on the High School to populate the Common Ann-                                                         |                                                                       |                              |
|                                                                                     | High Schools may be searched, similar<br>to the previous college input.                                                                                                    | Army Education Counselor Immediately.)                                |                              |
|                                                                                     | http://www.googram.com/StudiotRecord/Company.App.HighSchool SourchRecord/Record/Company.App.HighSchool SourchRecord/Company.                                                                                                    |                                                                       |                              |
| wascript:OnSear                                                                     | https://www.goarmyed.com/StudentKecord/Common_App_HighSchool_SearchBox.aspx?para 💓 Internet   Protected Mode: Off                                                                                                    | Internet   Protected Mode: Off                                        | ar • • • 100% ▼              |
|                                                                                     | 🚺 🧰 🧑 TA Desweet - Müssler 🖉 Müsseseft DewerDei – 🧖 Jahov - Müsseseft O                                                                                                    | / 😡                                                                   | 🕐 🔂 🕼 2.14 DM                |

### **College Attendance Information**

| TA Request - Windows Internet Explorer                                                                                                    |                                                                                                    |                                                                                                |                    |
|----------------------------------------------------------------------------------------------------|----------------------------------------------------------------------------------------------------|------------------------------------------------------------------------------------------------|--------------------|
| 🔁 💽 🔻 🙋 https://www.goarmyed.com/Us                                                                                                    | er_Registration/TA_Eligible_Wizard.aspx?FastTrack=Y                                                                                                    |                                                                                                | ۶ -                |
| <ul> <li>Favorites</li> <li>Favorites</li></ul> | er_Registration/TA_Eligible_Wizard.aspx?FastTrack=Y  on Benefits Online TMARC in milBook Home Group Ed is USPFO WEB PAGES and Army Knowledge Online in Army Knowledge Online is A inter-  College or University #4  College or University Attended: Search for College  City: State: Country: Zip: Degree Earned: Start Date: City: State: Country: Zip: College or University #5  College or University #5  College or University Attended: Search for College  City: State: Country: USA  Degree Earned: Start Date: City: State: Country: USA  Degree Earned: Start Date: End Date: City: State: Country: Country: Count | RNG Personnel Intranet<br>arking for any colleges<br>d. If you attended<br>ter them in the box |                    |
| © Copyright                                                                                                    | Example: University of Virginia – Oct 97 to Jun 98, University of San Diego – Nov 99 to May 01.           Return to Homepage         Save and Continue                                                                                                    | K Save and Continue                                                                            | Helpdesk   Sitemap |
| A Eligible Wizard.aspx?FastTrack=Y                                                                                                    |                                                                                                    | Internet   Protected Mode: Off                                                                 | ▼ € 100% ▼         |
|                                                                                                    |                                                                                                    |                                                                                                |                    |

# **Additional Information**

| The result is a parameter with the Reparameter R. England Wand angel Familie with the Grange Ed.       The result is in the rate of the rate of the rate o                                                                                                    | TA Request - Windows Internet Explorer                                                      |                                                                                                    |                                                                                                    |                                                                                                    |                                                                         |                                              |                                                                                                    |
|----------------------------------------------------------------------------------------------------|---------------------------------------------------------------------------------------------|----------------------------------------------------------------------------------------------------|----------------------------------------------------------------------------------------------------|----------------------------------------------------------------------------------------------------|-------------------------------------------------------------------------|----------------------------------------------|----------------------------------------------------------------------------------------------------|
| I tents I tents I t                                                                                                    | \ominus 💽 👻 🙋 https://www.goarmyed.com/User_R                                               | egistration/TA_Eligible_Wizard.as                                                                                                    | px?FastTrack=Y                                                                                                    |                                                                                                    |                                                                         |                                              | Q                                                                                                    |
| A requet A requet <th>🖕 Favorites 🛛 🚕 🔊 New Tab 💖 Education B</th> <th>enefits Online 쩃 IMARC 👩 m</th> <th>ilBook Home Group Ed 👩 USPFO V</th> <th>VEB PAGES AKO Army Know</th> <th>vledge Online 🍃 ARNG Personne</th> <th>el Intranet 🏾 🔰 GI Bill Benefits - Tuition A</th> <th></th>                                                                                                    | 🖕 Favorites 🛛 🚕 🔊 New Tab 💖 Education B                                                     | enefits Online 쩃 IMARC 👩 m                                                                                                    | ilBook Home Group Ed 👩 USPFO V                                                                                                    | VEB PAGES AKO Army Know                                                                                                    | vledge Online 🍃 ARNG Personne                                           | el Intranet 🏾 🔰 GI Bill Benefits - Tuition A |                                                                                                    |
| Concentration   State A state in the state of the state of the stat                                                                                                    | 🔠 🗸 🏈 TA Request 🛛 🗙 M M State -                                                            |                                                                                                    |                                                                                                    |                                                                                                    |                                                                         | 🟠 🔻 🔊 👻 🖃 🖶 👻 Page 🕶                         | 🔹 Safety 👻 Tools 👻 🔞 💌                                                                                                    |
| Concented.   Concented. Concented. Con                                                                                                    |                                                                                             |                                                                                                    |                                                                                                    |                                                                                                    |                                                                         |                                              |                                                                                                    |
| Name     Step 2: Taking   Step 2: Taking   Step 3: Statement of Understanding   Step 3: Statement of Understanding   Step                                                                                                    | GO/ArmyEd.                                                                                  |                                                                                                    |                                                                                                    |                                                                                                    | A A                                                                     | 1200 70                                      | U.S.ARMY                                                                                                    |
| Step 1: TA Bendies Verification       Step 5: Common Application         Step 2: Statement of Understanding       Contact Information       Prior Education       Additional Information         Step 3: Statement of Understanding       Vour Common Application has been successfully saved.       Vour application will NOT be sent to the school if you do not 'submit' the Common Application.         Step 5: Submit Result       If Yeer', indicate the date on which you last took the test:       If Yeer', indicate the date on which you last took the test:         If Yeer', indicate the date on which you last took the test:       If Yeer', indicate the date on which you last took the test:         If Yeer', indicate the date on which you last took the test:       If Yeer', indicate the date on which you last took the test:         If Yeer', indicate the date on which you last took the test:       If Yeer', indicate the date on which you last took the test:         If Yeer'', indicate the date on which you last took the test:       If Yeer'', indicate the date on which you last took the test:         If Yeer'', indicate the date on which you last took the test:       If Yeer''', indicate the date on which you last took the test:         If Yeer'''''''''''''''''''''''''''''''''''                                                                                                    | Welcome back, SGT Eric Rasmussen.                                                           |                                                                                                    |                                                                                                    |                                                                                                    |                                                                         | Helpdesk Logout                              | Search                                                                                                    |
| Step 1: TA Breeds Ventication<br>Step 2: Statement of Understanding ventication<br>Step 3: Statement of Understanding ventication<br>Step 4: Statement of Understanding ventication<br>Step 5: Common Application<br>Step 5: Common Application has been successfully saved.<br>Your application has been successfully saved.<br>Your application has been successfully saved.<br>Your application the SAT?<br>Vers © No<br>H"Yes", indicate the date on which you last took the test:<br>Vers © No<br>H"Yes", indicate the date on which you last took the test:<br>Vers © No<br>H"Yes", indicate the date on which you last took the test:<br>Vers © No<br>H"Yes", indicate the date on which you last took the test:<br>Vers © No<br>H"Yes", indicate the date on which you last took the test:<br>Vers © No<br>Have you ever taken a distance learning or online course?<br>Vers © No<br>Have you ever taken a distance learning or online course?<br>Vers © No<br>Have you were taken a distance learning or online course?<br>Vers © No<br>Have you were taken a distance learning or online course?<br>Vers © No<br>Have you were taken a distance learning or online course?<br>Vers © No<br>Have you were taken a distance learning or online course?<br>Vers © No<br>Have you were taken at distance learning or online course?<br>Vers © No<br>Have you were taken at distance learning or online course?<br>Vers © No<br>Have you were taken at distance learning or online course?<br>Vers © No<br>Have you were taken at distance learning or online course?<br>Vers © No<br>Have you were taken at my desired home school?<br>Vers © No<br>Have you were taken at my desired home school?<br>Vers © No<br>Have you diffet like to take one or more courses at an alternative GoArmyEd school before attending my desired Home School.<br>An a brid paragraph, state the name of your school and your degree (e.g. BS Psychology) and describe your reason for warning to attend the school to which you are<br>pipeling Limit 2000 character(b) were taken at the school of word of the course of the school of the course of the school here distance in a brid paragraph, state the name of your school and your degree | Request TA Benefits                                                                         |                                                                                                    |                                                                                                    |                                                                                                    |                                                                         |                                              |                                                                                                    |
| Step 2: Training Y         Step 3: Statement of Understanding Y         Step 3: Statement of Understanding Y         Step 3: Common Application         Step 4: Iown School and Darger Plan         Step 5: Submit Request           "Have you taken the SAT?        'Yes @ No       If "Yes", indicate the date on which you last took the test:            ''Have you taken the ACT?        'Yes @ No       If "Yes", indicate the date on which you last took the test:        ''Have you taken the ACT?        'Yes @ No       ''Have you ever taken a distance learning or online course?        ''Have you ever applied to or been enrolled in a degree program at your desired home school?        ''Have you ower applied to or been enrolled in a degree program at your desired home school?        ''Have you did list like to take one or more courses at on desired home school?        ''How soon Would you like to enroll in a course at my desired home school?        ''How soon Would give like to enroll on a course at an alternative GoArmyEd school before attending my desired Home School.        ''How soon Would first like to take one or more courses at an alternative GoArmyEd school before attending my desired Home School.        ''How bool characters):     '' your soon of your school and your degree (e.g. BS Psychology) and describe your reason for wanting to attend the school to which you are applying (Limit: 3000 characters):                                                                                                    | Step 1: TA Benefits Verification 🚩                                                          | Step 5: Common Applic                                                                                                    | cation                                                                                                    |                                                                                                    |                                                                         |                                              |                                                                                                    |
| Step 3: Student and Degree Plan<br>Step 5: Common Application<br>Step 5: Submit Request       Your common Application has been successfully saved.<br>Your application will NOT be sent to the school if you do not 'Submit' the Common Application.         "Have you taken the SAT?<br>"Yes © No<br>If "Yes", indicate the date on which you last took the test:<br>" Yes © No<br>If "Yes", indicate the date on which you last took the test:<br>" Yes © No<br>If "Yes", indicate the date on which you last took the test:<br>" Yes © No<br>If "Yes", indicate the date on which you last took the test:<br>" Yes © No<br>If "Yes", indicate the date on which you last took the test:<br>" Yes © No<br>If "Yes", indicate the date on which you last took the test:<br>" Yes © No<br>" Have you ever taken a distance learning or online course?<br>" Yes © No<br>" Have you ever taken a distance learning or online course?<br>" Yes © No<br>" Have you ever taken a distance learning or online course?<br>" Yes © No<br>" Have you ever taken a distance learning or online course?<br>" Yes © No<br>" Have you ever taken a distance learning or online course?<br>" Yes © No<br>" Have you ever taken a distance learning or online course?<br>" Yes © No<br>If "Yes", when?<br>From • • To • •<br>" How soon would you like to enroll in your first course at your desired home school?<br>© I would first like to take one or more courses at an alternative GoArmyEd school before attending my desired Home School.<br>" In a brief paragraph, state he name of your school and your degree (e.g. BS Psychology) and describe your reason for wanting to attend the school to which you are<br>applying (Limit: 3000 characters):                                                                                                    | Step 2: Training V<br>Step 3: Statement of Understanding V                                  | Contact Information                                                                                                    | Demographic Information                                                                                                    | Prior Education                                                                                                    | <sup>22</sup> Additional Information                                    |                                              |                                                                                                    |
| applying (Limit: 3000 characters):                                                                                                    | Step 4: Home School and Degree Plan<br>Step 5: Common Application<br>Step 6: Submit Request | Your Common Applica<br>Your application will N<br>"Have you taken the SA<br>O Yes O No<br>If "Yes", indicate the da<br>"Have you taken the AC<br>O Yes O No<br>If "Yes", indicate the da<br>"Have you ever taken a<br>O Yes O No<br>"Have you ever taken a<br>O Yes O No<br>"Have you ever applied<br>O Yes O No<br>If "Yes", when?<br>From<br>"How soon would you li<br>O I would like to enrol<br>O I would first like to ta<br>"In a brief paragraph, st | tion has been successfully sa<br>IOT be sent to the school if yo<br>T?<br>te on which you last took the test<br>T?<br>te on which you last took the test<br>distance learning or online cours<br>to or been enrolled in a degree p<br>to or been enrolled in a degree p<br>to or been enrolled in a degree p<br>to a course at my desired Home<br>ake one or more courses at an alt<br>tate the name of your school and | ved.<br>u do not 'Submit' the<br>:<br>:<br>:<br>:<br>:<br>:<br>:<br>:<br>:<br>:<br>:<br>:<br>:<br>:<br>:<br>:<br>:<br>:<br>: | e Common Application.<br>Fill out<br>reques<br>ed home school?<br>hool? | any additional ted information               | <b>1.</b>                                                                                                    |
| 💽 🚳 🖡 🖉 🔽 TA Request a Windo 🖉 Microsoft PowerPai 🚱 Johov - Microsoft O 👘 Documentil a Micro                                                                                                    |                                                                                             | applying (Limit: 3000 ch                                                                                                    | aracters):                                                                                                    |                                                                                                    |                                                                         | Internet   Destacted Made: Off               | <b>⊕</b> 100°′ −                                                                                                    |
|                                                                                                    | 🧑 🖪 🖉 🗖 🗖 🖓 🖓                                                                               | Microsoft DowerDoi                                                                                                    | 🚱 Inhox - Microsoft O                                                                                                    | ocumenti - Micro                                                                                                    |                                                                         |                                              | A      Compared to the second second |

# School Selection Explanation

| 😂 TA Request - Windows Internet Explorer                     |                                                                                                    |                                                                                                    |
|--------------------------------------------------------------|----------------------------------------------------------------------------------------------------|----------------------------------------------------------------------------------------------------|
| 📀 💽 👻 🙋 https://www.goarmyed.com/User_                       | Registration/TA_Eligible_Wizard.aspx?FastTrack=Y                                                                                                    | → A × P Search     P     ·                                                                                                    |
| 🚖 Favorites 🛛 🙀 🖉 New Tab 💖 Education                        | Benefits Online 🕎 IMARC 👩 milBook Home Group Ed 👩 USPFO WEB PAGES 🏧 Army Knowledge Online                                                                                                    | 🔊 ARNG Personnel Intranet 🍃 GI Bill Benefits - Tuition A                                                                                                    |
| 🔠 👻 🌈 TA Request 🛛 🗙 M M State                               | -                                                                                                    | 🏠 🔻 🔊 👻 🖃 🖶 👻 Page 👻 Safety 👻 Tools 👻 🕢 👻                                                                                                    |
|                                                              | <ul> <li>Tave you ever appned to or been enrolled in a degree program at your desired nome scholowing you have applied to or been enrolled in a degree program at your desired nome scholowing 'Yes'', when?</li> <li>From To To To To To To To To To To To To To</li></ul> | attending my desired Home School.<br>and describe your reason for wanting to attend the school to which you are<br>b, some special characters might be replaced with an inverted question<br>the special characters. |
| Tell ou<br>selecte<br>you wis<br>major.<br>include<br>approv | r Education Counselors why you wis<br>d school. Please include informatio<br>sh to achieve, campus location, and<br>This may be filled out in a narrative<br>stories. This information will assis<br>al eligibility for the selected campu                                  | sh to attend your<br>n relating to the degree<br>why you selected your<br>e format and may<br>t in determining your<br>S.<br>Vied<br>me<br>with                                                                      |
| Done                                                         |                                                                                                    | Internet   Protected Mode: Off                                                                                                    |

### Pre-Audit

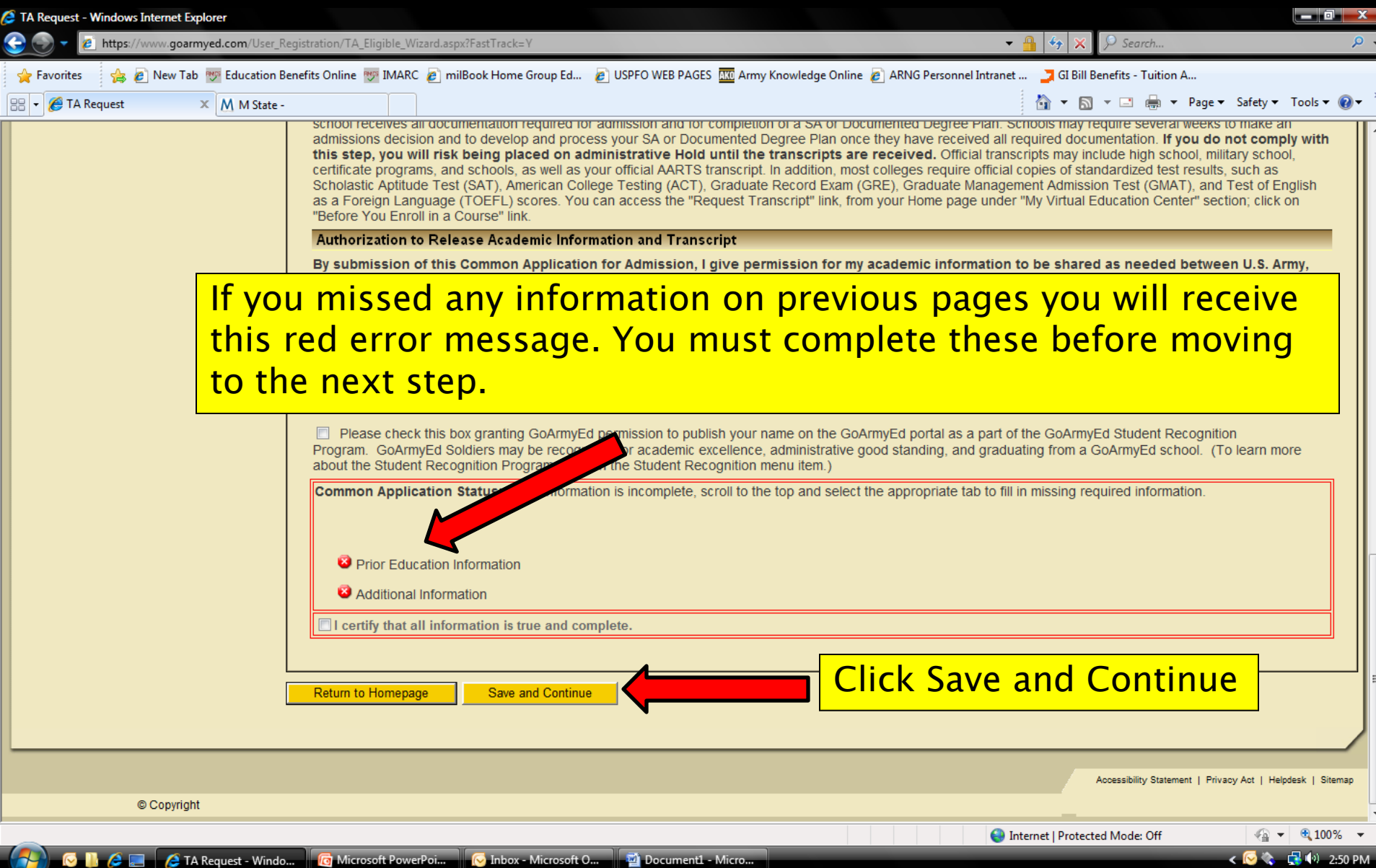

# Submit Request

| TA Request - Windows Internet Explorer                                                                                                    |                                                                                                    |                                         |
|----------------------------------------------------------------------------------------------------|----------------------------------------------------------------------------------------------------|-----------------------------------------|
|                                                                                                    | ▼ 🔒 😽 🗙 💭 Search                                                                                              | <u>ب</u> م                              |
| 🖕 Favorites 🙀 🖉 New Tab 🕎 Education Benefits Online 🕎 IMARC 🔊 milBook Home Group Ed 🔊 USPFO WEB PAGES 🏧 Army Knowledge Online 🖹 🔹 🏈 TA Request 🛛 🗙 M M State -                                                                                                    | ARNG Personnel Intranet 🤰 GI Bill Benefits - Tuition A ARNG Personnel Intranet 🎽 GI Bill Benefits - Tuition A | ?age▼ Safety▼ Tools▼ @▼ <sup>&gt;</sup> |
| GO/ArmyEd.                                                                                                    |                                                                                                    |                                         |
| Welcome back, SGT Eric Rasmussen.                                                                                                    | Helpdesk                                                                                                    | Search                                  |
| Request TA Benefits         Step 1: TA Benefits Verification         Step 2: Training         Step 3: Statement of Understanding         Step 4: Home School and Degree Plan         Step 5: Common Application         Step 6: Submit Request         Step 6: Submit Request         Ocopyright | vith your application, please submit for final review and appro<br>or Approval                                | oval.                                   |
| If you missed any information on previous pag<br>green check marks. You must complete Step 1<br>moving on to the next step.                                                                                                    | ges you will not see<br>I through 5 before                                                                    |                                         |
|                                                                                                    | Internet   Protected Mode: Off                                                                                | 🖓 🔻 🔍 100% 🔻                            |
|                                                                                                    |                                                                                                    |                                         |

## **Registration** Completion

| 🥭 TA Request - Windows Internet Explorer                                                      |                                                                         |                                           |                                             |                                    |                                | _ 0 ×       |
|-----------------------------------------------------------------------------------------------|-------------------------------------------------------------------------|-------------------------------------------|---------------------------------------------|------------------------------------|--------------------------------|-------------|
| 😌 💽 🔻 🙋 https://www.goarmyed.com/U                                                            | ser_Registration/TA_Eligible_Wizard.aspx                                |                                           |                                             | • 🔒 🍫 🗙 👂 Search                   |                                | Q           |
| 🖕 Favorites 🛛 👍 🖉 New Tab 쩃 Educat                                                            | ion Benefits Online 👳 IMARC 👩 milBook Home Group Ed.                    | 💋 USPFO WEB PAGES <u> III</u> Army Knov   | /ledge Online 👩 ARNG Personnel Intrane      | et 🄰 GI Bill Benefits - Tuitio     | n A                            |             |
| 😬 👻 🌈 TA Request 🛛 🗙 🕅 M S                                                                    | tate -                                                                  |                                           |                                             | 👌 🕶 🗟 👻 🖨                          | ▼ Page ▼ Safety ▼              | Tools 🔻 🔞 🕶 |
| <b>Go/ArmyEd</b> .                                                                            |                                                                         |                                           | 1 1 1 A                                     | 284                                |                                | U.S.ARMY    |
| Welcome back, SGT Eric Rasmussen.                                                             |                                                                         |                                           | Help                                        | odesk Logout                       |                                | Search      |
| Request TA Benefits                                                                           |                                                                         |                                           |                                             |                                    |                                |             |
| Step 1: TA Benefits Verification 🚩                                                            | Step 6: Submit Request                                                  |                                           |                                             |                                    |                                |             |
| Step 2: Training<br>Step 3: Statement of Understanding<br>Step 4: Home School and Degree Plan | Congratulations!<br>You are now eligible to use Army Tuition Assistance | e. Select 'Return to Homepage' to exit tl | ne wizard.                                  |                                    |                                |             |
| Step 5: Common Application<br>Step 6: Submit Request                                          | Return to Homepage                                                      |                                           |                                             |                                    |                                |             |
|                                                                                               |                                                                         |                                           |                                             |                                    |                                |             |
| You have co                                                                                   | npeted the registra                                                     | ation portion                             | of the GOARI                                | MYED Tuit                          | ion                            |             |
| Assistance re<br>can receive a                                                                | quest. You still ne<br>ny funding. For tra                              | ed to comple                              | <mark>te additional</mark><br>vhich explain | <mark>steps bef</mark><br>how to c | <mark>ore yoı</mark><br>omplet | ı<br>e      |

your FTA application visit:

http://www.iowanationalguard.com/education/GoArmyEd.htm

😌 Internet | Protected Mode: Off

< 🔀 🍖 📑 🕪 2:52 PM